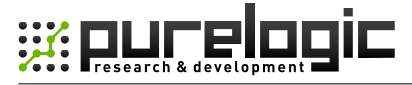

www.purelogic.ru

### ИНСТРУКЦИЯ ПО ЗАГРУЗКЕ ПРОФИЛЕЙ СЕРВО-ДРАЙВЕРОВ ADTECH

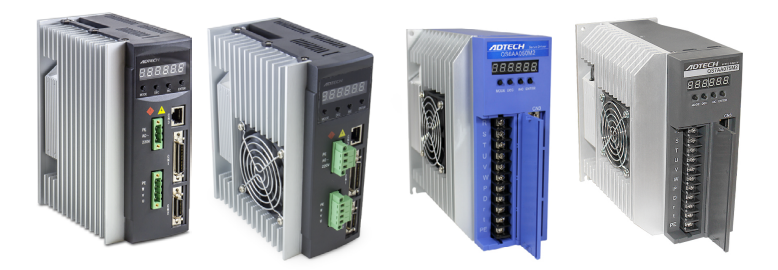

# QS7AA020M; QS7AA030M; QS6AA050M2; QS6AA075M2

## ЗАПУСК ДРАЙВЕРА

Для запуска драйвера серводвигателя ADTECH QS7AA020M; QS7AA030M; QS6AA050M2; QS6AA075M2 необходимо следующее:

1. Выполнить обязательные и необходимые настройки в ручном режиме.

2. Выполнить детальные настройки в ручном или автоматическом режиме.

#### Обязательные и необходимые настройки в ручном режиме

 Организовать подачу питания на серводрайвер в соответствии со схемой на конкретную модель.

2. Подать питание на серводрайвер, не подключая серводвигатель. Убедиться что устройство включилось и на дисплее мигает надпись Err-09 (это ошибка не подключенного энкодера серводвигателя).

3. Нажать дважды кнопку «MODE». На дисплее должна появиться надпись Р 0.

 Кнопкой «INC» выбрать параметр Р 1 и войти в него, нажав кнопку «ENTER». Далее в соответствии с инструкцией ввести нужный код. (11111 — универсальный код).

 После того как код введен, нажать и удерживать кнопку «ENTER» примерно 1-1,5 секунды. Введенное значение должно замигать и появится надпись параметра Р 1. Это означает что драйвер принял изменение параметра.

6. Теперь аналогичным путем нужно выбрать параметр Р 2 и войти в него. Этот параметр отвечает за мощность используемого серводвигателя. Здесь в соответствии с инструкцией нужно ввести мощность серводвигателя, который будет использоваться с данным серводрайвером. (мощность серводвигателя не должна быть больше мощности серводрайвера). После того как значение введено, необходимо его применить. Нажать и удерживать кнопку «ENTER» примерно 1-1,5 секунды. Введенное значение должно замигать и появится надпись параметра Р 2.

7. После того как все необходимые параметры исправлены, нужно внести изменения в память серводрайвера. Для этого необходимо нажать кнопку «MODE». Появится надпись «EP - ». После этого нажать и удерживать кнопку «ENTER» до тех пор, пока появится надпись «End». Теперь серводрайвер запомнил все внесенные изменения настроек.

Для того чтоб выполнить остальные настройки в автоматическом режиме, необходимо загрузить профиль для соответствующего серводвигателя с помощью специального программного обеспечения.

<u>Профили серводвигателей -</u> http://www.purelogic.ru/files/downloads/S0FT/Servo/QS7 motor profile.zip

<u>Програмное обеспечение -</u> http://www.purelogic.ru/files/downloads/SOFT/QS7\_ServoSoft.zip

0

ПОМНИТЕ ЧТО МОЩНОСТЬ СЕРВОДВИГАТЕЛЯ НЕ ДОЛЖНА ПРЕВЫШАТЬ МОЩНОСТЬ СЕРВОДРАЙВЕРА!

### НАСТРОЙКИ В АВТОМАТИЧЕСКОМ РЕЖИМЕ

• Скачать профиль для соответствующего серводвигателя;

 Подключить серводрайвер к СОМ-порту компьютера специальным кабелем, в соответствии с инструкцией;

• Подключить серводвигатель, подать питание на серводрайвер. Драйвер должен запускаться без каких либо ошибок

• Запустить программное обеспечение и выбрать язык — ENGLISH (рис. 1);

| 语种选择(Language selection) |             | <b>X</b> |
|--------------------------|-------------|----------|
| 中文(Chinese)              | 英文(English) | -        |

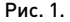

• В открывшемся окне, во вкладке «Drive status» необходимо указать параметры подключения к драйверу и нажать кнопку «Connection» (рис. 2):

| QS parameters of the servo drive man                                                                                                    | agement software                                                        |                                               |                                                                                                    |
|----------------------------------------------------------------------------------------------------|-------------------------------------------------------------------------|-----------------------------------------------|----------------------------------------------------------------------------------------------------|
| [Drive status] [Drive p                                                                                                    | arameters]                                                              | Kwave moniti                                  | er]                                                                                                    |
| Communications Management<br>Baud Rate Selection<br>C 4800 bps C 38400<br>C 57600 bps C 115200                                           | ps<br>bps<br>bps<br>c 0<br>c 0<br>c 0                                   | Selection<br>DM1 COM2<br>DM3 COM4<br>DM5 COM6 | Station No.: [1]<br>Connection<br>Connection<br>Connection<br>Connection                                                                                     |
| System Status                                                                                                    |                                                                         |                                               | IO status                                                                                                    |
| Parameter name<br>Motor current<br>Notor position<br>Notor pulse<br>Notor pulse<br>Notor pulse<br>Notor pulse<br>Frequency<br>Alarm code | Yalue<br>Inknown<br>Unknown<br>Unknown<br>Unknown<br>Unknown<br>Unknown | Unit<br>Å<br>§<br>plus<br>plus<br>plus<br>KHz | -Input Detection<br>□ Servo enable □ INTH □ Alarm Clear □ Hode<br>□ Find origin □ GW Limit □ COW Limit<br>□ Output detection<br>□ Coin signal □ Alarm output |
| err code ; 0<br>err content; 0K<br>err reason; system is ok<br>Message: Communication OK                                                 |                                                                         |                                               |                                                                                                    |

Рис. 2.

Baud Rate Selection - 9600 bps;

Port Selection – выбрать активный порт вашего компьютера;

Station № - 1;

• При удачном подключении в нижней части окна должно появиться сообщение «Communication OK»;

• Перейти на вкладку «Drive parameters». При верном подключении, в таблице значений параметров, в колонке «Value» должны быть параметры драйвера по умолчанию. Колонка «File value» должна содержать нули (рис. 3);

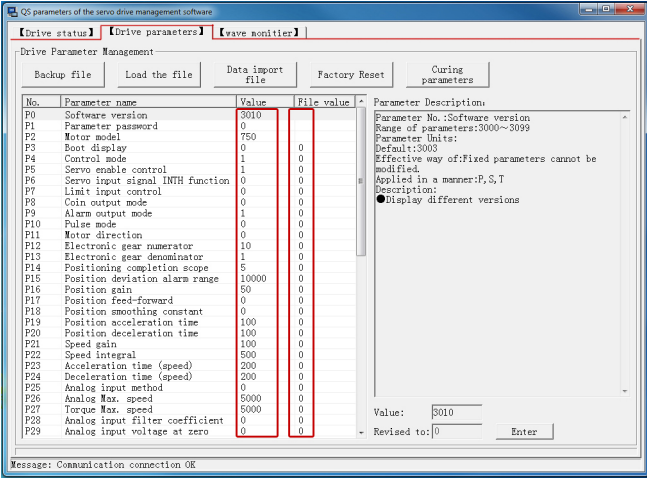

#### Рис.3.

• Нажать кнопку «Load the file» и в открывшемся окне указать путь к файлу с настройками для конкретного серводвигателя. После загрузки файла в колонке «File value» должны появиться новые параметры серводрайвера (рис. 4); • Для вступления параметров в силу необходимо нажать кнопку «Curing parameters».

| Drive | status] [Drive parameters] [w    | ave monitie        | er I     |        |                                                |
|-------|----------------------------------|--------------------|----------|--------|------------------------------------------------|
| rive  | Parameter Management 🛛 🖌         |                    |          |        | <b>*</b>                                       |
| Bac   | kup file Load the file D         | ata import<br>file | Fac      | tory R | eset Curing parameters                         |
| No.   | Parameter name                   | Value              | File va  | lue ^  | Parameter Description:                         |
| PO    | Software version                 | 301.0              |          |        | Penemeter No Software vension                  |
| P1    | Parameter password               | 0                  |          |        | Range of parameters' 3000cc 3099               |
| P2    | Notor model                      | 750                |          |        | Parameter Unite:                               |
| P3    | Boot display                     | 0                  | 0        |        | Default:3003                                   |
| P4    | Control mode                     | 1                  | Ó        |        | Effective way of:Fixed parameters cannot be    |
| P5    | Servo enable control             | 1                  | 0        |        | modified.                                      |
| P6    | Servo input signal INTH function | 0                  | 0        | =      | Applied in a manner:P,S,T                      |
| P7    | Limit input control              | 0                  | 0        |        | Description:                                   |
| P8    | Coin output mode                 | 0                  | 0        |        | <ul> <li>Display different versions</li> </ul> |
| P9    | Alarm output mode                | 1                  | 1        |        |                                                |
| P10   | Pulse mode                       | 0                  | 0        |        |                                                |
| P11   | Motor direction                  | 0                  | 0        |        |                                                |
| P12   | Electronic gear numerator        | 10                 | 10       |        |                                                |
| P13   | Electronic gear denominator      | 1                  | 1        | _      |                                                |
| P14   | Positioning completion scope     | 5                  | 5        |        |                                                |
| P15   | Position deviation alarm range   | 10000              | 32000    |        |                                                |
| P16   | Position gain                    | 50                 | 20       |        |                                                |
| P17   | Position feed-forward            | 0                  | 0        |        |                                                |
| P18   | Position smoothing constant      | 0                  | 0        |        |                                                |
| P19   | Position acceleration time       | 100                | 100      |        |                                                |
| P20   | Position deceleration time       | 100                | 100      |        |                                                |
| P21   | Speed sain                       | 100                | 100      |        |                                                |
| P22   | Speed integral                   | 500                | 500      |        |                                                |
| P23   | Acceleration time (speed)        | 200                | 500      |        |                                                |
| P24   | Deceleration time (speed)        | 200                | 500      |        |                                                |
| P25   | Analog input method              | 0                  | 0        |        |                                                |
| P26   | Analog Max, speed                | 5000               | 2000     |        | 1                                              |
| P27   | Torque Max, speed                | 5000               | 2000     |        | V-1                                            |
| P28   | Analog input filter coefficient  | 0                  | 0        |        | varue. poro                                    |
| P29   | Analog input voltage at zero     | 0                  | 0        | -      | Revised to: 0 Enter                            |
|       |                                  |                    | <u> </u> |        | Direct                                         |

Рис.4.

• Теперь на драйвер можно подавать управляющие сигналы в соответствии с инструкцией.

Детальные настройки в ручном режиме выполняются в соответствии с инструкцией на серводрайвер.

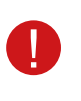

НЕКОТОРЫЕ ПАРАМЕТРЫ, ВОЗМОЖНО, ПРИДЕТСЯ МЕНЯТЬ САМОСТОЯТЕЛЬНО В ЗАВИСИМОСТИ ОТ СИСТЕМЫ В КОТО-РОЙ ИСПОЛЬЗУЕТСЯ СЕРВОДРАЙВЕР И СЕРВОДВИГАТЕЛЬ!